# Mejora tus habilidades en el uso de herramientas de trabajo en la nube.

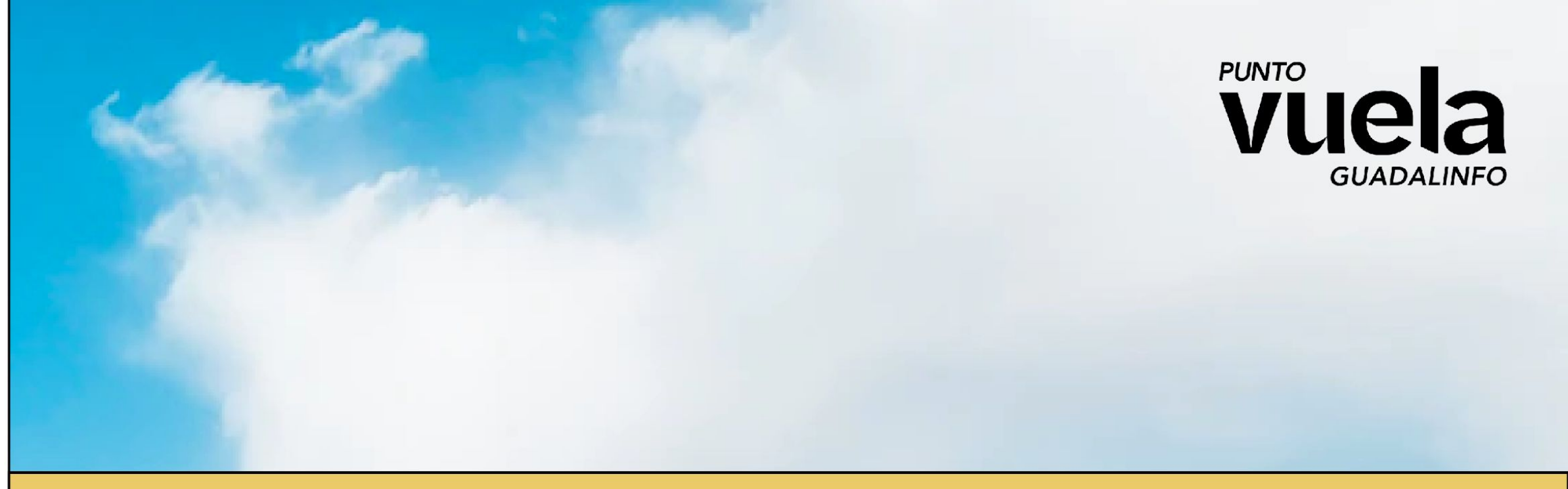

# Taller: Trabajo en la Nube

Guadalinfo Algarrobo

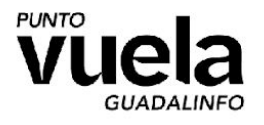

# Índice de **contenidos**

- **1.** Conceptos básicos: ¿Qué es? ¿Ventajas?¿Inconvenientes?
- **2.** Google Drive: Exploramos los diferentes apartados de la web.
- 3. Documentos (Docs)
- 4. Presentaciones

- 5. Hoja de Cálculos
- 6. Formularios.
- **7.** Trabajo, almacenamiento, localización de dispositivos, etc.
- **8**. Alternativas a Drive. (Dropbox Mega Xiaomi Samsung)

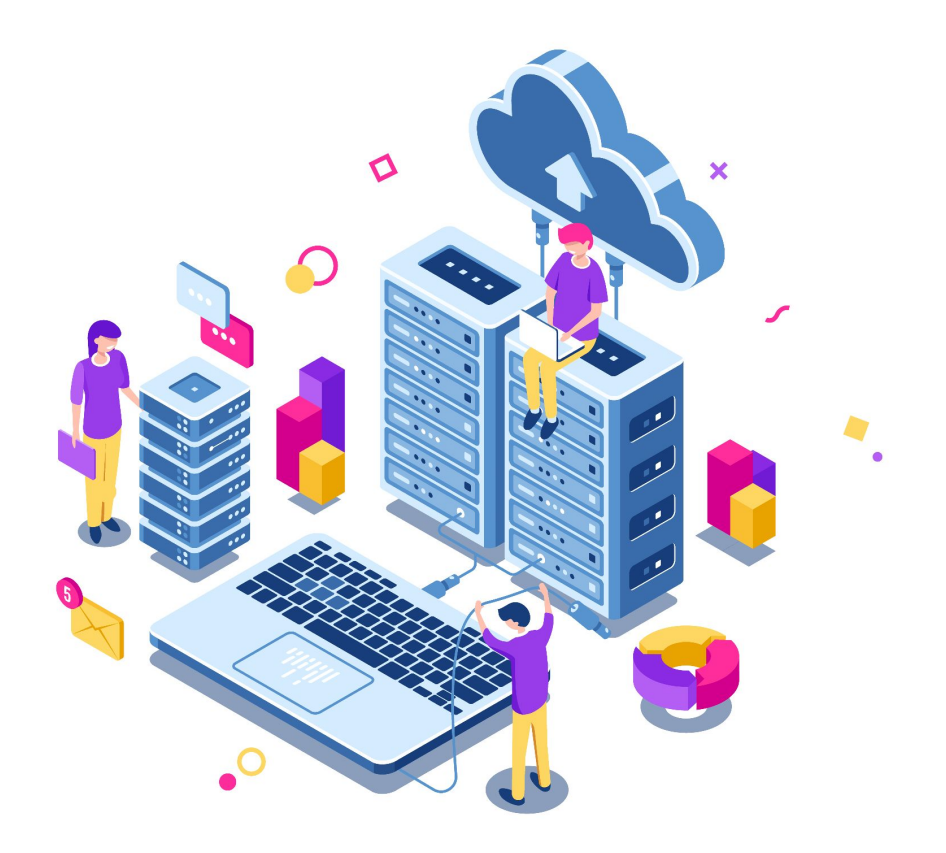

# **Conceptos Básicos**

¿Qué es?¿Ventajas?¿Inconvenientes?

#### ¿Qué es?

Trabajar en la nube consiste en **comunicar**, **organizar**, **compartir**, **almacenar** y **trabajar** con la información a través de Internet.

#### ¿Por qué es importante?

El Cloud Computing es importante porque nos permite acceder a recursos informáticos de manera escalable, flexible y económica, sin tener que invertir en equipos costosos y mantenimiento constante.

#### Ventajas

- Mejora de la comunicación interna y externa.
- Flexibilidad y movilidad
- Colaborativa
- Reducción de costes
- Sincronización
- Seguridad

#### Inconvenientes

- Necesidad de conexión, sin internet no puedes acceder.
- Dependencia

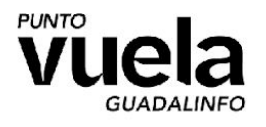

#### Google Drive Exploramos los diferentes apartados de la web.

Realizamos un recorrido por todos los apartados de Google Drive. Puedes hacer el recorrido utilizando tu teléfono móvil.

- Prioritario
- Mi Unidad
- Unidades Compartidas.
- Compartido conmigo.
- Destacados
- Papelera.

| 4                     | Drive                | Q Buscar en Drive                                                                                                    |                                                                                                    | 구는                                                                                                    |                         |  |
|-----------------------|----------------------|----------------------------------------------------------------------------------------------------|----------------------------------------------------------------------------------------------------|----------------------------------------------------------------------------------------------------|-------------------------|--|
| +                     | Nuevo                | Mi unidad > Taller TLN 2023                                                                                                    | •                                                                                                    |                                                                                                    |                         |  |
| $\bigcirc$            | Prioritario          | Archivos                                                                                                    |                                                                                                    |                                                                                                    |                         |  |
| • @                   | Mi unidad            | La l'apporte Laura Mundia la catannala ante 1989 y 1973 y 44 estavatado de remo<br>la more, entre eles el avenna el poter no esperiente tentencia en Cargo Auerte na                                                                                                    | Formulario sin titulo                                                                                                    |                                                                                                    |                         |  |
| ▼ 🔛                   | Unidades compartidas | Indexet on york, there experiments are to make the worked, we provide a discussion of the<br>of adapt on york, thereas a provide the second second seco                                                                             | Amongs has a segment to have a how to make a first sector of literative and the sector of the<br>sector of the sector of the sector of the sector of the sector of the sector of the<br>conductar the first sector of the sector of the sector of the sector of the<br>the sector of the sector of the sector of the sector of the sector of the<br>sector of the sector of the sector of the sector of the sector of the sector of the<br>sector of the sector of the sector of the sector of the sector of the sector of the<br>sector of the sector of the sect | Programe on Data<br>Databal 1<br>The sense contractive to extractive based based b |                         |  |
| õ                     | Compartido conmigo   | Les perceptins paires par varientement ne la l'imposit forte d'Asside Leuro Napales<br>estates de la construcción de la construcción de la construcción de la construcción<br>Colone, Auguino Characterización Alexan, Bendres de La Colones Canada Asiada Marcía Marcía<br>esta de la Telas de la construcción de la construcción de la construcción de<br>la colones de la construcción de la construcción de la construcción<br>antición, reclaración de la construcción de la construcción de la constru-<br>mente de la construcción de la construcción de la construcción de la constru-<br>cción de la construcción de la construcción de la construcción de la constru-<br>cción de la construcción de la construcción de la construcción de la construcción de<br>la construcción de la construcción de la construcción de la construcción de la construcción de<br>la construcción de la construcción de la construcción de la construcción de la construcción de<br>la construcción de la construcción de la construcción de la construcción de<br>la construcción de la construcción de la construcción de la construcción de<br>la construcción de la construcción de la construcción de la construcción de<br>la construcción de la construcción de la construcción de la construcción de<br>la construcción de la construcción de la construcción de la construcción de<br>la construcción de la construcción de la construcción de la construcción de<br>la construcción de la construcción de la construcción de la construcción de<br>la construcción de la construcción de la construcción de la construcción de<br>la construcción de la construcción de la construcción de la construcción de<br>la construcción de la construcción de la construcción de<br>la construcción de la construcción de la construcción de la construcción de<br>la construcción de la construcción de la construcción de la construcción de<br>la construcción de la construcción de la construcción de la construcción de<br>la construcción de la construcción de la construcción de la construcción de<br>la construcción de la construcción de<br>la construcción de la construcción de la construcción | Geöğlefinme                                                                                                    |                                                                                                    | Но                      |  |
| 0                     | Reciente             | A final and an appendy constraints for analyzing of products (2008), the entropy, Tanzan,<br>the entropy of the entropy of the e                                                                             |                                                                                                    |                                                                                                    |                         |  |
| $\overleftrightarrow$ | Destacados           | Documento de prueba                                                                                                    | 😑 Formulario sin título                                                                                                    | Hoja de cálculo de prueba                                                                                                    | Presentación sin título |  |
| Ū                     | Papelera             |                                                                                                    |                                                                                                    |                                                                                                    |                         |  |

Almacenamiento 9,91 GB en uso

#### **GOOGLE DRIVE**

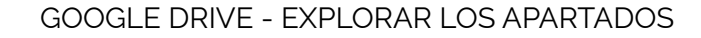

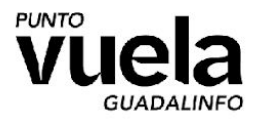

# Google Drive Veamos el menú contextual:

Realizamos un recorrido por todos los apartados del menú contextual y vemos las funcionalidades **más relevantes**:

- **Obtener enlace**: Crear un link o enlace para compartir el recurso con otras personas. Puedes seleccionar diferentes privilegios para cada persona.
- Añadir a destacados: Una lista de documentos y ficheros favoritos, podremos llegar más rápido a ellos.
- **Descargar**: Bajar a nuestro dispositivo el recurso seleccionado.

#### Privilegios:

- Lector: Solo puede leer el fichero.
- Comentador: Además de leer, puede comentar también el documento.
- Editor: Duodo aditary borrar al fiabora

| $\odot$        | Vista previa                  |   | Lector                     |  |  |  |
|----------------|-------------------------------|---|----------------------------|--|--|--|
| ¢∱⇒            | Abrir con                     | > | Comentador                 |  |  |  |
| <del>ද</del> ් | Compartir                     |   | <ul> <li>Editor</li> </ul> |  |  |  |
| Ð              | Obtener enlace                |   | Añadir aaduaidad           |  |  |  |
| +              | Añadir a espacio de trabajo   | > |                            |  |  |  |
| 4              | Añadir acceso directo a Drive |   |                            |  |  |  |
| 2              | Aprobaciones                  |   |                            |  |  |  |
| •              | Mover a                       |   |                            |  |  |  |
| ☆              | Añadir a Destacados           |   |                            |  |  |  |
| 0_             | Cambiar nombre                |   |                            |  |  |  |
| í              | Ver detalles                  |   |                            |  |  |  |
| Ð              | Gestionar versiones           |   |                            |  |  |  |
| D              | Hacer una copia               |   |                            |  |  |  |
| ₹              | Descargar                     |   |                            |  |  |  |
| Ū              | Quitar                        |   |                            |  |  |  |

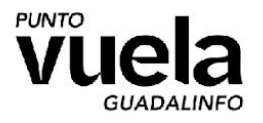

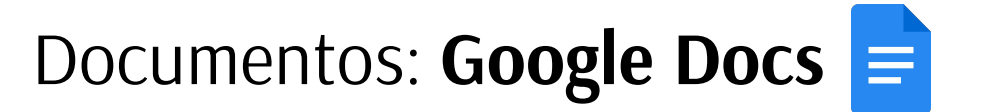

Práctica el siguiente ejercicio: Instalación de Extensiones.

Inteligencia Artificial CHATGPT.

- 1. Creamos una carpeta llamada "MIS TRABAJOS 2023"
- 2. Creamos un documento en blanco. (Botón derecho del ratón -> Documentos de Google -> Documento en Blanco.
- 3. Instalamos la extensión GPT for Sheets (Extensiones -> Complementos -> Descargar Complementos)
- 4. Vamos a intentar crear un trabajo de clases utilizando: La Nube y la inteligencia artificial.
- 5. Para utilizar ChatGPT necesitamos iniciar sesión con nuestra cuenta de google y obtener una clave API.
- 6. Podremos preguntar casi cualquier cosa a ChatGPT. Pruébalo.

Bancos de imágenes - Pixabay.

- 1. Instalamos la extensión Pixabay. (Extensiones -> Complementos -> Descargar Complementos)
- 2. Invocamos Pixabay, probamos realizar búsquedas de imágenes para incluir en nuestro documento.
- 3. Inserta cualquier imagen de los resultados de búsqueda simplemente con hacer un clic sobre ella.

¿Qué hacen estas herramientas?

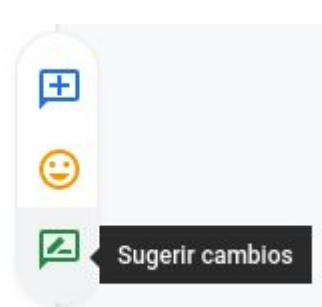

Añadir comentario Añadir reacción Sugerir cambios

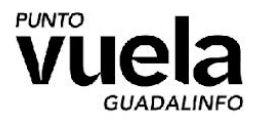

## Presentaciones: Google Slides

Practica el siguiente ejercicio: Importar Diseños nuevos.

- 1. Dentro de tu carpeta llamada "MIS TRABAJOS 2023"
- 2. Creamos una presentación en blanco. (Botón derecho del ratón -> Documentos de Google -> Presentación en Blanco.
- 3. Visita <u>Slidesgo.com</u> (Utilizando otra pestaña de tu navegador).
- 4. Selecciona un diseño que te guste, descargalo e importalo en Google Slides (Crear Copia).
- 5. Vuelve a Drive y prueba tu nuevo diseño.
- 6. Duplica alguna diapositiva de la plantilla importada.

Practica el siguiente ejercicio:

- 1. En grupos de 2 personas, crea una presentación de cuatro diapositivas: El tema es libre.
- 2. Una vez finalizada, compartela con otros grupos, para ello pídeles a tus compañeros sus email.
- 3. Otorga privilegios de edición a tus compañeros.
- 4. Comenta alguna de las diapositivas utilizando el historial de comentarios.

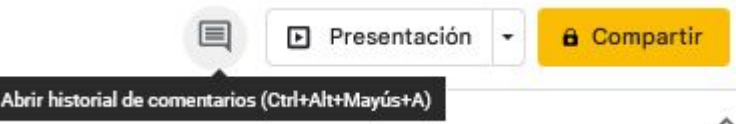

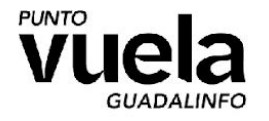

#### Hoja de Cálculos: Google Spreadsheets 🔳

Practica el siguiente ejercicio: Crea un calendario del mes de Marzo como te mostramos a continuación.

| 4  |        | 100% ▼ € % .( | 0 .00 123 <b>→</b> Pre | determi + 10 + | в <i>I</i> <del>\$</del> <u>А</u> | ♦. ⊞ 53 + 1 | *~~ + = = = = = = = | co 🗄 🕪 | Υ • Σ • |
|----|--------|---------------|------------------------|----------------|-----------------------------------|-------------|---------------------|--------|---------|
|    | - fx   |               |                        |                |                                   | 1           |                     |        |         |
| 2  | A      | В             | C                      | D              | E                                 | F           | G                   | H      | 1       |
|    |        |               |                        | Marzo 202      | 3                                 | 76          |                     |        |         |
| z  | LUN    | MAR           | MIÉ                    | JUE            | VIE                               | SÁB         | DOM                 |        |         |
|    |        |               | 1                      | 2              | 3                                 | 4           | 5                   | 66 -   |         |
| 3  |        |               |                        |                |                                   |             |                     |        |         |
|    | -      |               |                        |                |                                   |             |                     | 6      |         |
|    | 6      | 7             | 8                      | 9              | 10                                | 11          | 12                  |        |         |
| 4  |        |               |                        |                |                                   |             |                     |        |         |
|    |        | 2011          |                        |                |                                   |             |                     |        |         |
|    | 13     | 14            | 15                     | 16             | 17                                | 18          | 19                  |        |         |
| 5  |        |               |                        |                |                                   |             |                     |        |         |
|    |        |               |                        |                |                                   |             |                     | -      |         |
|    | 20     | 21            | 22                     | 23             | 24                                | 25          | 26                  |        |         |
| 5  |        |               |                        |                |                                   |             |                     |        |         |
|    |        |               |                        |                |                                   |             | 2                   |        |         |
|    | 27     | 28            | 29                     | 30             | 31                                |             |                     |        |         |
| 7  |        |               |                        |                |                                   |             |                     |        |         |
|    |        |               |                        |                |                                   |             |                     |        |         |
|    | NOTAS: |               |                        |                | 5.                                |             |                     | Ś      |         |
| 3  |        |               |                        |                |                                   |             |                     |        |         |
|    |        |               |                        |                |                                   |             |                     |        |         |
| 9  |        |               |                        |                |                                   |             |                     |        |         |
| 10 |        |               |                        |                |                                   |             |                     |        |         |

- Puedes hacerlo de manera colaborativa.
- No tienes que respetar los colores, puedes usar los que quieras.

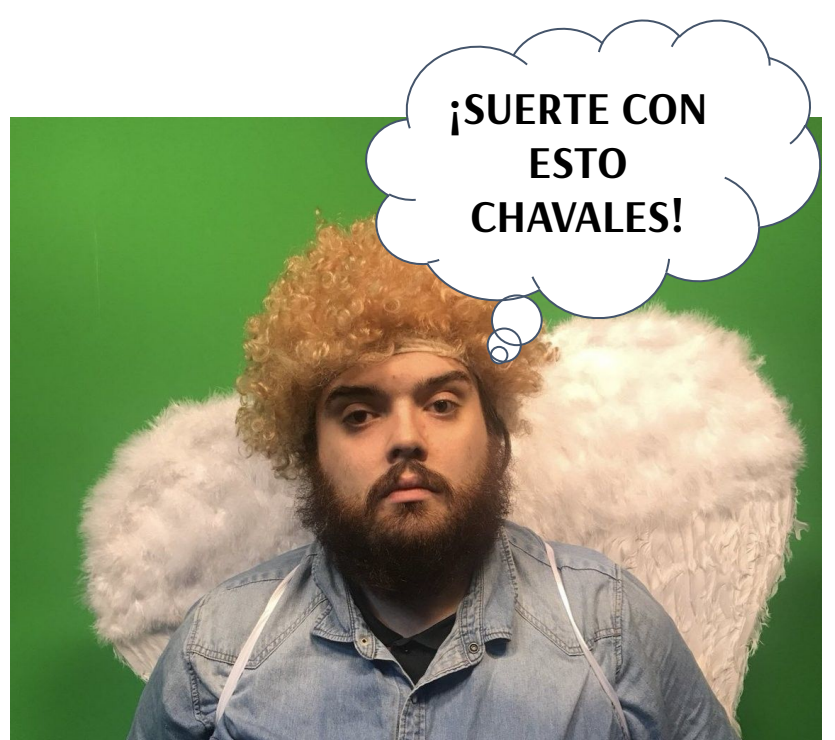

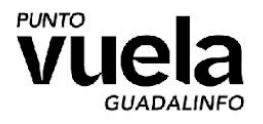

#### Formularios: Google Forms 😑

Practica el siguiente ejercicio:

- 1. Vamos a crear un examen de 5 preguntas.
- 2. Creamos un formulario en blanco. (Botón derecho del ratón -> Documentos de Google -> Formulario en Blanco.
- 3. Ideas para preguntas:
  - a. ¿Cuál es el río más largo de la Península Ibérica? ...
  - b. ¿Cuál es el país más pequeño del mundo? ...
  - c. ¿Cuántos océanos hay en la Tierra? ...
  - d. ¿Qué país tiene más habitantes? ...
  - e. ¿Qué país es el más grande del mundo? ...
  - f. ¿Cuál es la montaña más alta del mundo? ...
  - g. ¿Cuál es el río más largo del mundo?
- 4. Comparte el examen con tus compañeros y comprobar entre todos cuántos puntos suma cada uno.

|                                                        | Preguntas                         | Respuestas       | Configuración            | Puntos totales: 1 |
|--------------------------------------------------------|-----------------------------------|------------------|--------------------------|-------------------|
| Configuración                                          |                                   |                  |                          |                   |
| Convertir en un cuestior<br>Asignar puntuaciones, defi | n <b>ario</b><br>nir respuestas y | y proporcionar o | comentarios automáticame | nte               |

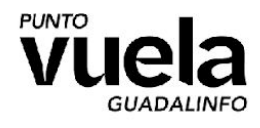

# Otras funciones:

#### Trabajo, almacenamiento, localización de dispositivos...

Hasta ahora vimos solo una pequeña parte de todas las funcionalidades que puede tener la Nube. ¿Qué más podemos hacer?

- 1. Localizar nuestro móvil (Necesitamos activar GPS)
- 2. Respaldos y copias de seguridad (Whatsapp Google Fotos - Etc)
- 3. Disminuir la contaminación

¿Se te ocurre alguna más?

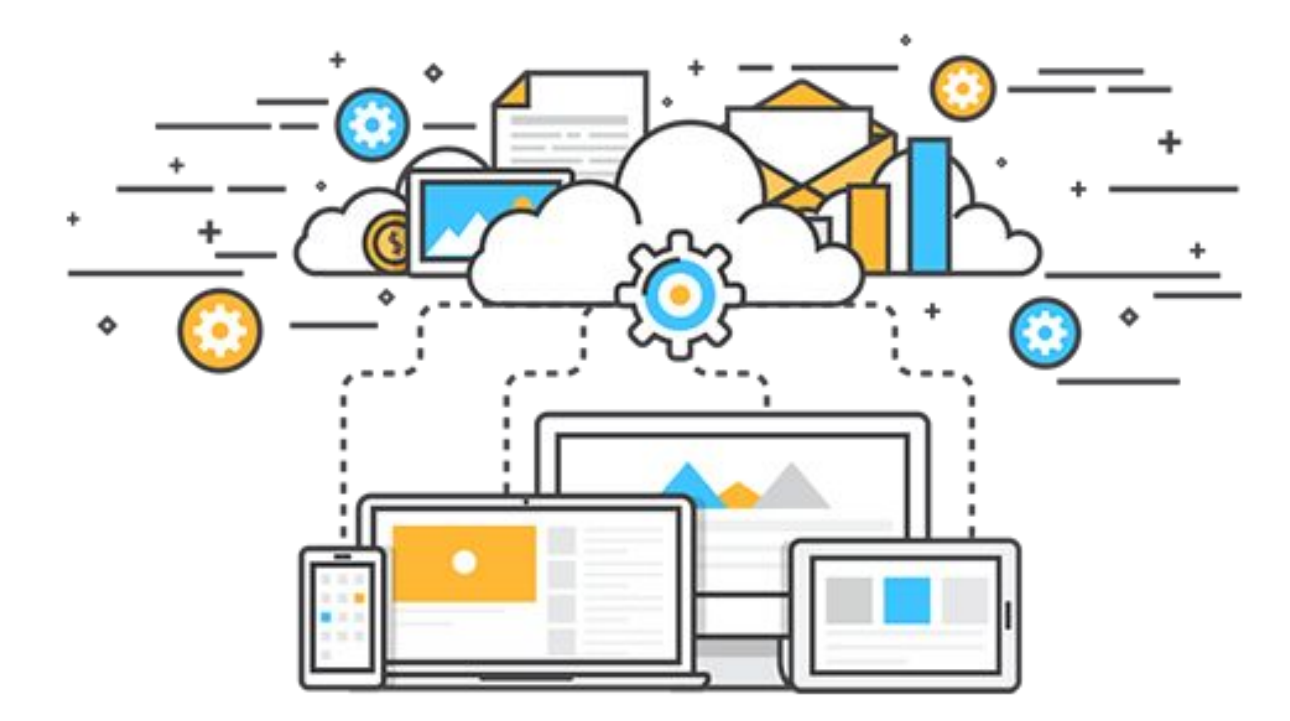

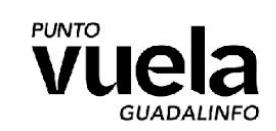

## Comparemos servicios de Nube

|                            | box                             |                                  |                                                  |                     | 3                                | M                               |                                       |
|----------------------------|---------------------------------|----------------------------------|--------------------------------------------------|---------------------|----------------------------------|---------------------------------|---------------------------------------|
|                            | Вох                             | Google Drive                     | Dropbox                                          | iCloud              | MediaFire                        | Mega                            | Microsoft OneDrive                    |
| Almacenamiento<br>gratuito | 10GB                            | 15GB                             | 2GB                                              | 5GB                 | 10GB                             | 50GB                            | 7GB                                   |
| Ampliación gratuita        | Variable                        | Variable                         | 16GB                                             | No aplica           | 50GB                             | No aplica                       | Variable                              |
| 100GB mensual / anual      | \$5 / No aplica                 | \$1.99 / No aplica               | \$9.99 / \$99                                    | No aplica           | \$4.99 / <b>\$49.99</b>          | No aplica                       | \$7.49 / \$50                         |
| 200GB mensual / anual      | No aplica                       | No aplica                        | \$19.99 / \$199                                  | No aplica           | \$9.99 / \$99.99                 | No aplica                       | \$11.49 / \$100                       |
| 500GB mensual / anual      | No aplica                       | No aplica                        | \$49.99 / \$499                                  | No aplica           | \$24.99 / \$199.99               | €9.99 / €99.99                  | No aplica                             |
| 1TB mensual                | \$15                            | \$9.99                           | No aplica                                        | No aplica           | \$49.99                          | No aplica                       | No aplica                             |
| 10TB mensual               | No aplica                       | \$99.99                          | No aplica                                        | No aplica           | \$424.99                         | No aplica                       | No aplica                             |
| Aplicaciones oficiales     | Android / iOS / WP /<br>Windows | Android / iOS / Mac<br>/ Windows | Android / BB / iOS /<br>Linux / Max /<br>Windows | iOS / Mac / Windows | Android / iOS / Mac<br>/ Windows | Android / BB / iOS /<br>Windows | Android / iOS / WP /<br>Mac / Windows |

# Gracias por participar.

Te esperamos en el próximo taller.

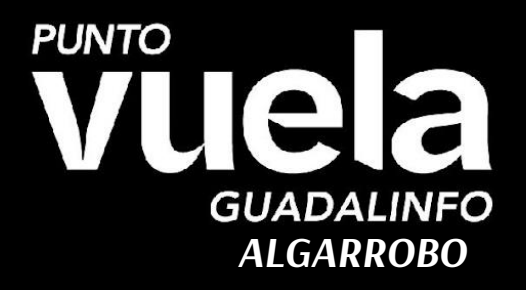

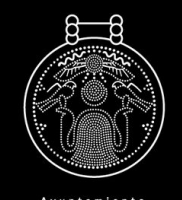

VILLA DE ALGARROBO

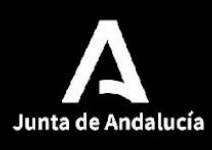

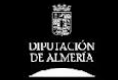

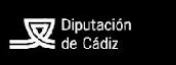

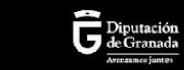

Diputación de Córdoba

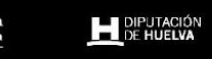

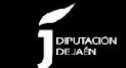

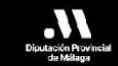

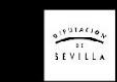

Diput